## Guide pour remplir et signer un PDF

Ouvrir le fichier PDF avec Adobe Reader, programme gratuit et officiel pour les PDF. Si ce dernier est installé sur votre ordinateur mais n'est pas le programme par défaut pour ces fichiers, faite un clic droit sur le fichier désiré, puis dans « Ouvrir avec » sélectionnez Adobe Acrobat Reader.

Vous pouvez à présent remplir les champs directement dans le fichier en cliquant dessus. Pour signer les zones demandées, rendez-vous dans le menu « Outils ».

| Fichier | Editic | n Affic | hage | Fenètre | Aide    |          |   |   |     |   |   |          |       |   |   |
|---------|--------|---------|------|---------|---------|----------|---|---|-----|---|---|----------|-------|---|---|
| Accu    | leil   | Outil   | s    | ANN     | IEE SCO | DLAIRE . | × |   |     |   |   |          |       |   | ? |
|         | 삸      | ନ       |      |         | Q       | ٢        | 4 | 2 | / 2 | k | Θ | $(\div)$ | 96,3% | - |   |

Puis sélectionnez « Remplir et signer » et enfin « Outil remplir et signer ». Vous disposez maintenant d'un bouton « Signer »

| Acc | ueil               | Outil   | S  | ANN | NEE SCO | DLAIRE | × |   |       |       |   |   |            |       |   |
|-----|--------------------|---------|----|-----|---------|--------|---|---|-------|-------|---|---|------------|-------|---|
|     | $\hat{\mathbf{v}}$ | ୍ୱ      |    |     | Q       | ٢      |   | 2 | / 2   | Þ     | 1 | Θ | $( \div )$ | 96,3% | * |
| Ren | nplir e            | et sign | er |     |         |        |   | [ | Ór, S | igner | ۲ |   |            |       |   |

En sélectionnant se dernier, vous pourrez **ajouter une signature** soit en **tapant au clavier**, soit en la **traçant avec votre sourie** ou en téléchargeant **une image** de cette dernière de votre ordinateur. Une fois validé, vous pouvez la placer dans les zones demandées, l'agrandir ou la rétrécir.

|       | The    | <u>مھ</u> |  |
|-------|--------|-----------|--|
| Taper | Tracer | Image     |  |

Une fois rempli et signé, vous pouvez enregistrer le document.

Notez que votre signature sera disponible pour les futurs documents que vous ouvrirez.